# Our Mission Statement

To ensure that we are providing quality and efficient services and solutions that are consistent with the strategic goals of the Area, and that are closely aligned with the State's and Health Technology's direction.

To be responsive to the Area's health professionals in a manner that is equal to the services provided by the health professionals.

# **Our Services**

- Strategic Planning
  - Communication Network Infrastructure

Client Services

Application Support

**Technical Services** 

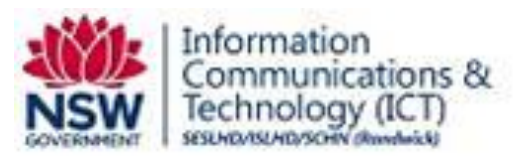

# Remote Access User Guide using Citrix NetScaler Thin Client

| Version | Date       | Owner | Target Audience                                       |
|---------|------------|-------|-------------------------------------------------------|
| 1.08    | 09/01/2014 | TSG   | SESLHD, ISLHD, SCHN (Randwick)<br>Remote Access Users |
|         |            |       |                                                       |
|         |            |       |                                                       |

# **Table of Contents**

| 1.                                     | Introduction                                                                                                    | 3                                |
|----------------------------------------|----------------------------------------------------------------------------------------------------|----------------------------------|
| 2.                                     | Citrix Netscaler Thin Client                                                                                                    | 3                                |
| 2.1                                    | Features                                                                                                    | 3                                |
| 3                                      | VPN Desktop                                                                                                    | 4                                |
| 3.1<br>3.2<br>3.3                      | Features<br>Drive Mappings<br>Printing                                                                                                    | 4<br>5<br>5                      |
| 4.                                     | Review your Remote Access requirements                                                                                                    | 6                                |
| 5.                                     | Preparation Requirements                                                                                                    | 7                                |
| 5.1<br>5.2<br>5.3                      | Install Symantec Secure VIP Access Client<br>Request a Symantec Secure VIP Access account<br>Install Citrix Online Plug-In Client                                                                                                    | 8<br>9<br>10                     |
| 6                                      | Log On Citrix Access Gateway                                                                                                    | 12                               |
| 7                                      | Launch Published Applications                                                                                                    | 14                               |
| 8                                      | Log Off Published Applications                                                                                                    | 16                               |
| 9                                      | Launch VPN Desktop                                                                                                    | 17                               |
| 10                                     | Log Off VPN Desktop                                                                                                    | 18                               |
| 11                                     | Log Off Citrix Access Gateway                                                                                                    | 19                               |
| 12                                     | Appendices                                                                                                    | 20                               |
| Apj<br>Apj<br>Apj<br>Apj<br>Apj<br>Apj | Dendix A: Frequently Asked Questions and Troubleshooting Tips<br>Dendix B: Apply Security Policies<br>Dendix C: Windows 8 Setup Instructions<br>Dendix D: Apple IOS Setup Instructions<br>Dendix E: Apple Mac OS X Setup Instructions<br>Dendix F: Android OS Setup Instructions | 20<br>22<br>25<br>28<br>30<br>34 |

# 1. Introduction

This guide has been developed to assist SESLHD, ISLHD and SCHN (Randwick) users configure privately owned computers, BYOD devices (bring your own device) and connect to Citrix Published applications via a Citrix Netscaler thin client connection.

Instructions provided in this guide are based on the Microsoft Windows 7 operating system which can also be applied to other target device operating systems.

Refer to appendices for specific Citrix Client setup instructions for Apple Mac / IOS (iPhone/iPad) and Android devices.

## Important

Please note TSG provides limited technical support for <u>privately</u> owned computers and devices connecting to Citrix Netscaler Thin Client.

If you encounter issues setting up your device or using Citrix Netscaler Thin Client, refer to Appendix A for Frequently Asked Questions and Troubleshooting Tips.

# 2. Citrix Netscaler Thin Client

Citrix Netscaler thin client connections provide access to Citrix published applications hosted on Citrix server infrastructure at Randwick and Wollongong Data Centres.

# 2.1 Features

Citrix Netscaler Thin Client provides the following features and user benefits:

- Recommended solution for remote access users delivering a secure connection to:
  - Citrix published applications
  - VPN Desktop
- Can be used on privately owned computers or devices; supported BYOD bring your own devices include:
  - Microsoft Windows PC
  - o Macintosh
  - o iPhone
  - o iPad
  - o Android phone
  - Android tablet
- Requires minimal software setup
- Faster than other remote access solutions
- Free to use and attracts no ongoing usage or license costs

# 3 VPN Desktop

VPN Desktop is available to Citrix Netscaler Thin Client users and delivers a Windows desktop, similar to your office based SOE (standard operating environment) computer connection.

A screenshot of VPN Desktop is displayed below:

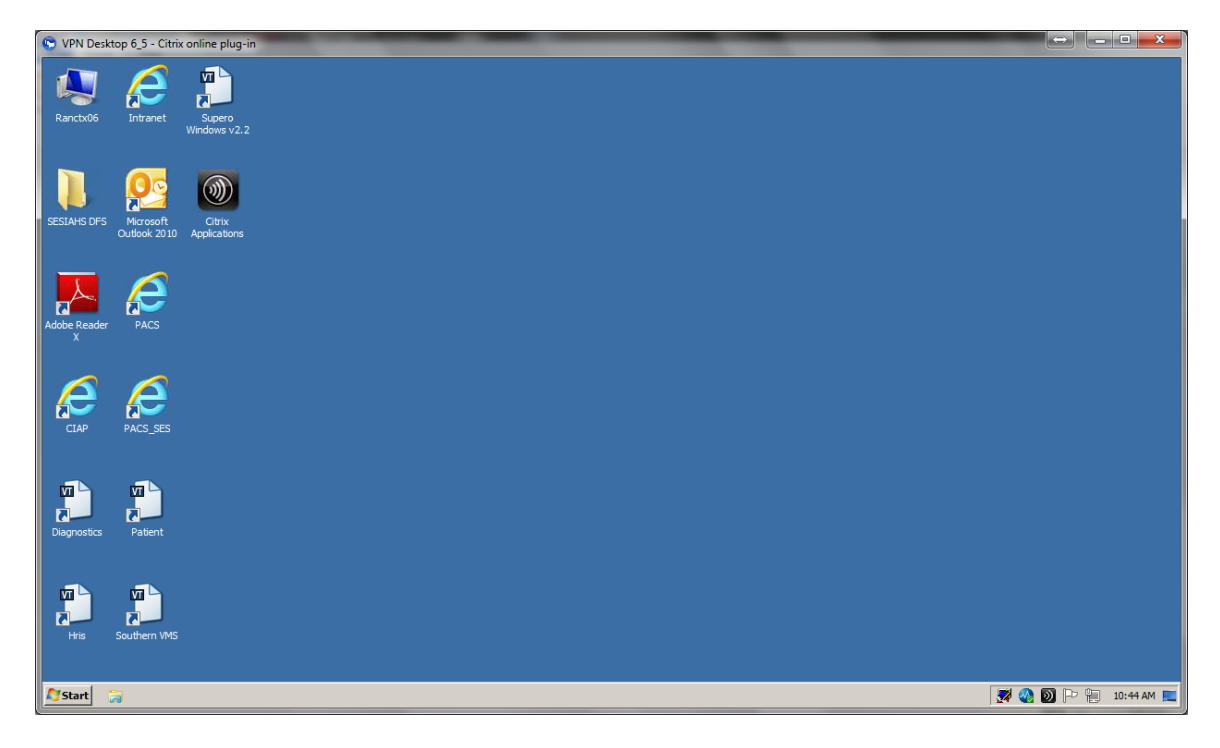

# 3.1 Features

Using VPN Desktop, you can connect to multiple network resources including:

- Email (Microsoft Outlook 2010) including PST file support
- Microsoft Office 2010 applications (Word, Excel, PowerPoint, Access and Publisher )
- Distributed File System (DFS) shortcuts
- Intranet web (Internet Explorer)
- PACS (Northern and Southern)

Please note the following restrictions apply when using VPN Desktop:

- 250Mb user profile size limit on each hosted VPN server
- Your VPN Desktop user profile may be deleted as part of IC&T server maintenance tasks or to resolve user issues (a new profile will automatically be recreated at next logon)
- Files or shortcuts cannot be saved to the Windows desktop

# 3.2 Drive Mappings

Local disk drives (including USB storage devices) connected to the client device running Citrix Netscaler Thin Client will appear as available drives in VPN Desktop.

SESIAHS Network drive and user Home folder access is available via Distributed File System (DFS) shortcuts.

DFS shortcuts are available from:

• The SESIAHS DFS folder on your VPN Desktop

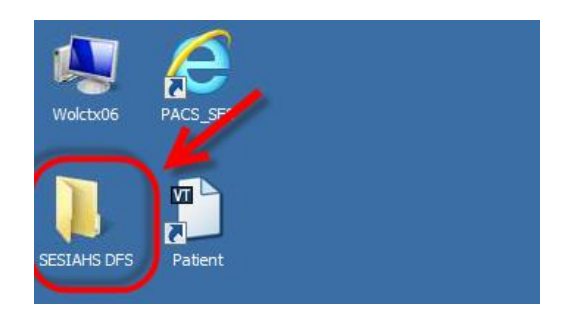

• File > Open and File > Save dialogs in Microsoft Office applications

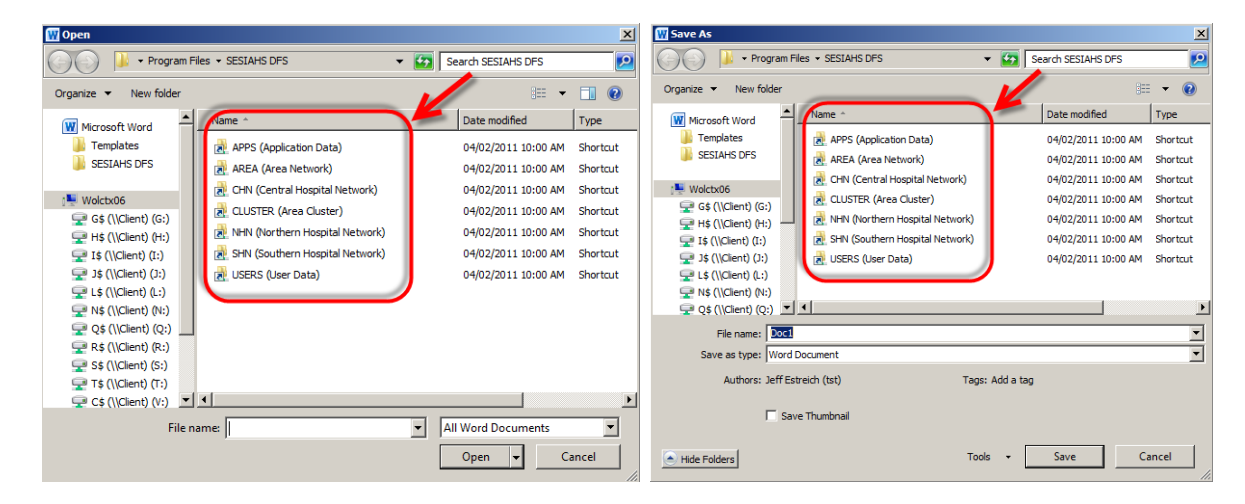

# 3.3 Printing

Printing from VPN Desktop to home based printers is supported (requires printer connection to your machine running Citrix Netscaler Thin Client).

Printing to office based network printers however is not supported.

# 4. Review your Remote Access requirements

Refer to the flowchart below to determine if **Citrix Netscaler Thin Client** is suitable for your business needs.

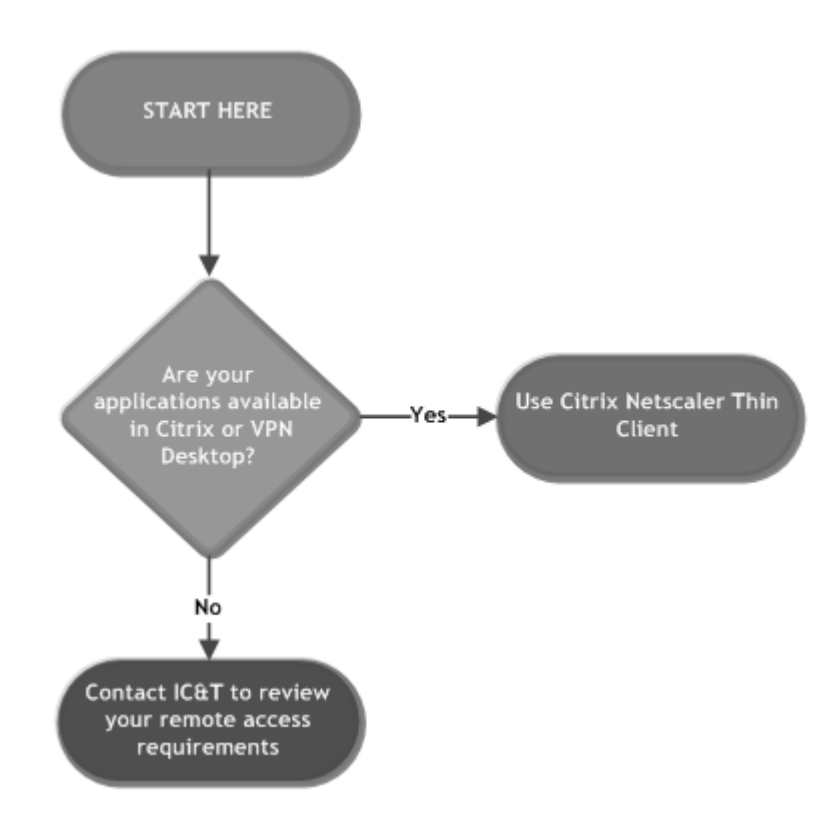

# Тір

You can check your available Citrix published applications at <u>https://internal.sesi.health.nsw.gov.au</u> when connected to the SESIAHS network.

Remote Access using Citrix Netscaler Thin Client presents the same Citrix published applications available to you when connected to the SESIAHS network

Please note the following limitations when using Citrix Netscaler Thin Client connections:

- Netscaler Thin Client does NOT provide full VPN access
- Not suitable to run locally installed (fat) client applications
- Administrator privileges are required on the target computer to install the Citrix client and Symantec Secure VIP software
- Mobile devices initially require an active internet connection to install the Symantec Secure VIP application. Once installed and configured, internet access is not required for the ongoing use of the VIP software.

Remote Access User Guide using Citrix NetScaler Thin Client v1.09.docx

# 5. Preparation Requirements

In order to use a Citrix Netscaler Thin Client connection, the following requirements must be met:

- Valid Symantec Secure VIP Credential ID registered with IC&T (can be installed on your Windows client device or smartphone)
- Citrix Client installed on the client device
- Active SESAHS domain user account
- User's SESAHS domain account must be a member of related application security group(s) providing access to Citrix published application(s)
- Active internet connection on the client device

# 5.1 Install Symantec Secure VIP Access Client

Symantec Secure VIP Access software is required to generate Security Codes when authenticating to Citrix Netscaler.

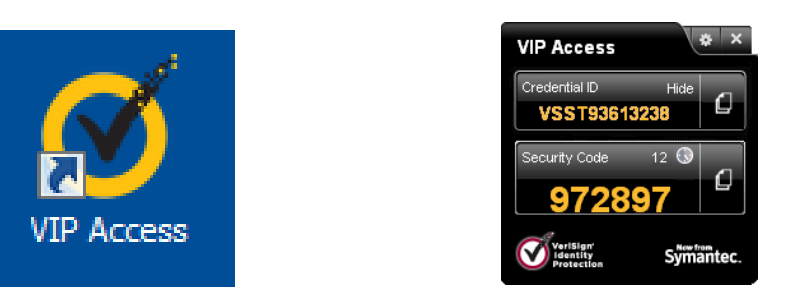

Access to generate security codes requires an application to be loaded on any of the following devices:

- Smartphone (Apple IOS (iPhone) / Android / Windows Phone / Blackberry)
- Personal desktop computer or laptop

Symantec Secure VIP Access software can be installed on more than one device, but each credential ID must be registered before authenticating to the Citrix Netscaler Thin Client.

The Symantec Secure VIP Access software application can be downloaded from the following sites:

■潟回

Smartphone - <u>http://m.verisign.com</u>

Tip: Scan the QR Code with your smartphone

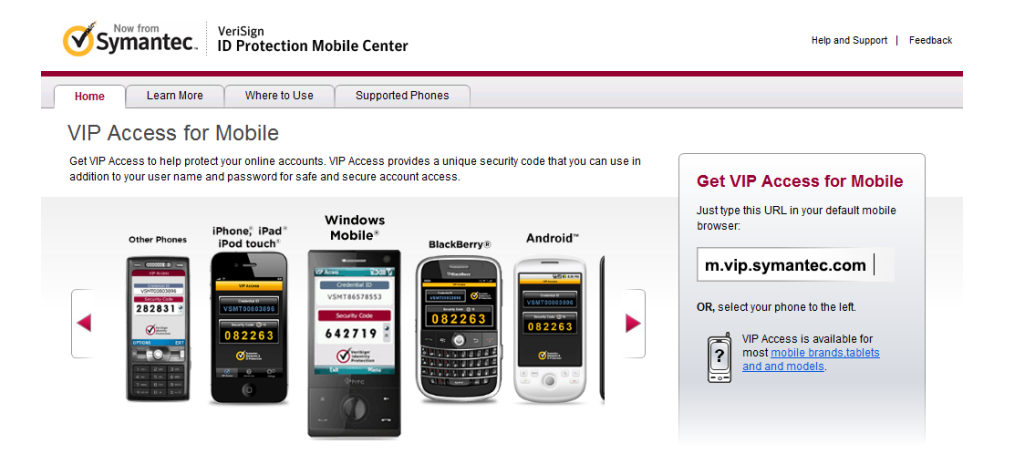

## Windows PC / laptop - <u>https://idprotect.verisign.com/desktop/home.v</u>

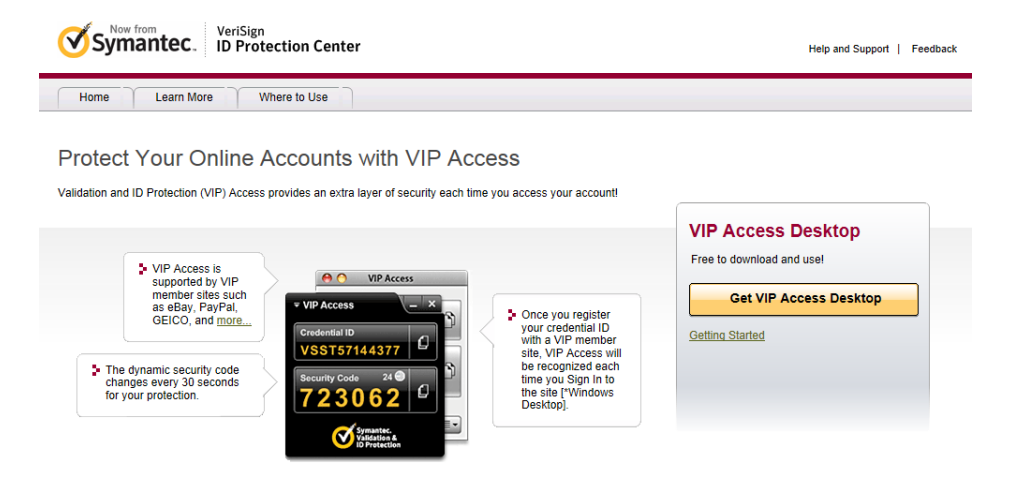

• Symantec Secure VIP Access software may also be available from the App Store for your device

Please note the Credential ID is specific to each device:

- Users may have multiple Credential IDs assigned to their username. i.e. for personal computer and smart phone
- A Credential ID can also be assigned to multiple users i.e. on a shared laptop used for support tasks

A new Security Code is generated automatically every 30 seconds. Your Smart phone or personal computer does not require an active internet connection for the Security Code to be generated.

## 5.2 Request a Symantec Secure VIP Access account

To request a VIP Access account, email the VPN administrator at <u>vpnaccounts@sesiahs.health.nsw.gov.au</u> with the following information:

- Device Description
- Credential ID

For example:

| Device Description    | Credential ID |
|-----------------------|---------------|
| Joe Bloggs Smartphone | VSST93613238  |
| Joe Bloggs laptop     | VSST93613256  |
| Joe Bloggs home PC    | VSST93613273  |

### Important

Your Thin client connection will not work until the above prerequisites have been completed and your Credential ID is registered.

A reply email will be sent to the requester when the configuration is complete.

Remote Access User Guide using Citrix NetScaler Thin Client v1.09.docx

# 5.3 Install Citrix Online Plug-In Client

Instructions to download and install Citrix Online Plug-In for Windows v12.3 (32 and 64 bit versions) are provided below. This client version can be used with the following Microsoft Windows 32 and 64 bit operating systems:

- Windows 7
- Windows Vista
- Windows XP

# Note

Refer to Appendices for Citrix Client setup instructions for other target device operating systems including Windows 8, Apple IOS (iPhone/iPad), Mac OSX and Android.

Please note that Administrator privileges are required on the client device to install the Citrix ICA Web client.

| Step  | Action                                                                                                    | Note - Screenshots                                                                                                    |
|-------|----------------------------------------------------------------------------------------------------|----------------------------------------------------------------------------------------------------|
| 5.3.1 | On the client device with internet access, go to:                                                                                | Health         South Eastern Sydney           Local Health District         NSW Health                                                                                                    |
|       | http://www.seslhd.health.nsw.gov.au/For_staff/<br>Default.asp<br>The SESLHD VPN Information page loads, as<br>displayed opposite | Nome       Image: Nome And State State |
|       |                                                                                                    | Mental Health Line 1800 011 511                                                                                                    |
| 5.3.2 | Click the Citrix Plug-In for Windows<br>download link                                                                            |                                                                                                    |

Remote Access User Guide using Citrix NetScaler Thin Client v1.09.docx

| 5.3.3 | Click Open                                                                                                    | Windows Internet Explorer         What do you want to do with         CitrixOnlinePluginWeb.zip?         Size: 13.2 MB         From: www.seslhd.health.nsw.gov.au                                                                                                    |
|-------|----------------------------------------------------------------------------------------------------|----------------------------------------------------------------------------------------------------|
| 5.3.4 | When the download has completed, double click <b>CitrixOnlinePluginWeb.exe</b>                                                           | CritricOnlinePluginWeb.zee Compressed size: 132 MB<br>CritricOnlinePluginWeb.zee Compressed size: 132 MB<br>CritricOnlinePluginWeb.zee Compressed size: 132 MB<br>CritricOnlinePluginWeb.zee Compressed size: 132 MB<br>Size: 135 MB                                                                                                    |
| 5.3.5 | Click <b>Yes</b> at the User Account Control popup<br>window                                                                             | <ul> <li>User Account Control</li> <li>Do you want to allow the following program to make changes to this computer?</li> <li>Program name: CitrixOnlinePluginWeb<br/>Verified publisher: Citrix Systems, Inc.<br/>File origin: Downloaded from the Internet</li> <li>Show details</li> <li>Change when these notifications appear</li> </ul> |
| 5.3.6 | The Citrix online plug-in installation begins                                                                                            | Citrix online plug-in installation                                                                                                    |
| 5.3.7 | Once installation is complete, click <b>OK</b> to close<br>the installer<br>Citrix online plug-in client installation is now<br>complete | Citrix online plug-in installation                                                                                                    |

# 6 Log On Citrix Access Gateway

Please ensure the following prerequisites are met before proceeding to establish a Citrix Netscaler Thin client connection:

- Symantec Secure VIP software installed and a valid Symantec Secure VIP Credential ID registered with IC&T
- Citrix Client installed on the target computer
- Active SESAHS domain user account with security membership to required Citrix published applications
- Active internet connection on the target computer

| Step | Action                                                                                                    | Note - Screenshots                                                                                                    |
|------|----------------------------------------------------------------------------------------------------|----------------------------------------------------------------------------------------------------|
| 6.1  | On the target computer, go to:<br>https://access.sesi.health.nsw.gov.au<br>The Citrix Access Gateway login page loads,<br>as displayed opposite                                                                                                    | <image/> <complex-block><complex-block><complex-block><form></form></complex-block></complex-block></complex-block>                                                                                                    |
| 6.2  | <ul> <li>Please note that if you are using a USB wireless Mobile Broadband device such as 3G/4G from Telstra or Optus, to avoid connection errors, perform the following:</li> <li>Launch mobile broadband software installed on your computer:</li> <li>Select Options</li> <li>Set Windows Mobile Broadband to Disabled</li> <li>Click OK to apply settings</li> </ul> | Wier Options         General         Messaging         Network         SIM Settings         Sunds         TV USB Interfaces         Profiles         Data Usage Tracking         Windows Mobile Broadband         Windows Update         Allow over Wireless WAN connections ( No         General Options |

| 6.3 | Enter your logon credentials                                                                                                    |                                                                                                    |
|-----|----------------------------------------------------------------------------------------------------|----------------------------------------------------------------------------------------------------|
|     | <ul> <li>Username: Your SESAHS domain login name</li> <li>Password: Your SESAHS domain user password</li> <li>Security Code: Your 6 digit Symantec Secure VIP Access code</li> <li>(Note that this code is regenerated every 30 seconds) in VIP Access software registered to you. In the example screenshot displayed opposite the Security Code is 972897</li> </ul> | Welcome         Pease log on to continue         User name:       estreichj         Password:       estreichj         Security Code:       *         Log On                                                                                                    |
|     | Enter the credentials and click Logon                                                                                                    | VIP Access<br>Credential ID Hide<br>VSST93613238<br>Security Code 12<br>972897<br>Virisign<br>Versign<br>Symmetrec.                                                                                                    |
| 6.4 | Wait a moment for your list of published applications to be generated                                                                                                    |                                                                                                    |
| 6.5 | Your list of published applications will appear<br>on screen<br>Please note that your personalised list of                                                                                                    | Majer//retired.seit.health.new.gov.au/Cchir/VSS/sht/ddf.ult.apr.         D • @ C         C Cete: XerApp - Applications. ×           Genth         P         Logord on all extended to         C         Cete: XerApp - Applications. ×           Applications         D = sites for         Cirr.yx         Cirr.yx         Cirr.yx           Applications         D = sites for         Cirr.yx         Cirr.yx         Cirr.yx           Main         Sated view. •         C         C           Verticed.as         Month         Sated view. •         C |
| 6.6 | Proceed to the following sections of this guide<br>to launch Citrix published Applications or VPN                                                                                                    | Hint: Unable to find the resource you need? Use Search to locate it for you.                                                                                                    |
|     | Desktop                                                                                                    |                                                                                                    |

# Important

First time users should go to **Appendix B** and apply Security Policies when launching Citrix Published Applications or VPN Desktop.

Once configured, Security Pop-ups do not appear in future Citrix Netscaler Thin Client sessions.

Remote Access User Guide using Citrix NetScaler Thin Client v1.09.docx Page 13 of 35

# 7 Launch Published Applications

| Step | Action                                                                                                    | Note - Screenshots                                                                                                    |
|------|----------------------------------------------------------------------------------------------------|----------------------------------------------------------------------------------------------------|
| 7.1  | From the previous section of this guide, your<br>list of published applications will appear on<br>screen<br>Please note that your personalised list of<br>published applications may differ from the<br>screenshot displayed opposite | the the second and the second and the second a                                                                                                  |
| 7.2  | Click the published application icon you want<br>to launch<br>eg. <b>Profusion EEG 4</b> as displayed opposite                                                                                                    | Citrix XenApp - Applications X<br>Cog Off Citrix XenApp - Applications X<br>Cog Off Citrix XenApp - Applications X<br>Cog Off Citrix XenApp - Applications X<br>Citrix XenApp - Applications X<br>Select view: Citrix XenApp - Applications X<br>Select view: Citr |
| 7.3  | For applications contained in folders, simply<br>click the folder to display the list of published<br>applications<br>eg. <b>SESIAHS Published Applications</b>                                                                       | Citrix XenApp - Applications X<br>Citrix XenApp - Applications X<br>Citrix XenApp - Applications X<br>Citrix Citrix Citr                                                                                       |

Remote Access User Guide using Citrix NetScaler Thin Client v1.09.docx

| 7.4 | The folder contents are displayed on screen.                                       | 🕞 🕞 https://internal.sesi.health.nsw.gov.au/Citrix/WSI/site/default 🔎 = 🔒 🖒 🕞 Citrix XenApp                                                                                                    |
|-----|------------------------------------------------------------------------------------|----------------------------------------------------------------------------------------------------|
|     | Click the published application icon you want to launch                            | Search P Logged on as: estreichj1                                                                                                    |
|     | eg. SESIAHS PROD Powerchart                                                        | Applications Desktops                                                                                                    |
|     |                                                                                    | Main > SESIAHS Published Applications                                                                                                    |
|     |                                                                                    | sesiahs prod<br>Appbar<br>Sesiahs prod<br>Sesiahs prod<br>Stesiahs prod<br>Stesiahs prod<br>Stesiahs prod<br>Stesiahs prod                                                                                                    |
|     |                                                                                    | Hint: You can view your resources in several different ways. Use the Select view control to change the way                                                                                                    |
| 7.5 | Wait a moment for the Citrix Netscaler Thin Client session to launch               | 😂 Cerner                                                                                                    |
|     |                                                                                    |                                                                                                    |
|     | Proceed to login to your selected application                                      |                                                                                                    |
|     | eg. SESIAHS PROD Powerchart                                                        | Password :                                                                                                    |
|     |                                                                                    | Domain :                                                                                                    |
|     |                                                                                    |                                                                                                    |
|     |                                                                                    | OK Cancel                                                                                                    |
|     |                                                                                    | PowerChart<br>© 2011 Cerner Corporation, All rights reserved.<br>Access and use of this solution system (including components thereof) require, and are governed by, license(s) from Cerner Corporation.                                                                                                    |
|     |                                                                                    | Unauthorized use, access, reproduction, display or distribution of any portion of this solution or the data contained therein may result in<br>severe civil damages and criminal penalties. Further information may be found in Help About.                                                                                                    |
|     |                                                                                    |                                                                                                    |
| 7.6 | The selected application launches in a secure thin client session on your computer | Promochast Organization Estimach, Juli     Tank Edit: View Printer: Const. Units. Natifications. Jokon. Help     Tank Edit: View Printer: Const. View Printer: Const. View P |
|     | eg. SESIAHS PROD Powerchart                                                        | Schursburg/         Readt: x           Ibbex         Provide         Provide         Schursburg (**), Schurzburg (**), Schurz                                                                                 |
|     |                                                                                    | Display: [Lat30 Dys ] in [                                                                                                    |
|     |                                                                                    | Orders Decomment Messages Work Neman (0)                                                                                                    |
|     |                                                                                    | Send Decounts           Bend Decounts           BitIfications                                                                                                    |
|     |                                                                                    |                                                                                                    |
|     |                                                                                    |                                                                                                    |
|     |                                                                                    |                                                                                                    |
|     |                                                                                    | MPRO ISTRECCH ED Geenher 2013 ISDA AUT                                                                                                    |
|     |                                                                                    |                                                                                                    |

# 8 Log Off Published Applications

| Step | Action                                                                                                    | Note - Screenshots                                                                                                    |
|------|----------------------------------------------------------------------------------------------------|----------------------------------------------------------------------------------------------------|
| 8.1  | When finished, close and log off your published application session.                                                          | Search     Copy Control Logged on as: estreichj1                                                                                                    |
|      | Note: Please follow recommended guidelines when closing your published application                                            | Applications Desktops           Main > SESIAHS Published Applications                                                                                                    |
|      | Your Citrix Netscaler Thin Client session will<br>automatically close and return you to your<br>Citrix Access Gateway session | SESIAHS PROD<br>Appbar       SESIAHS PROD<br>Powerchart       SESIAHS PROD<br>Scheduling       SESIAHS PROD<br>Surginet         Hint: You can view your resources in several different ways. Use the Select view control to change the way                                                                                 |
| 8.2  | To navigate back to the Main published<br>application menu, in the <b>Applications</b> tab<br>window click <b>Main</b>        | Image: Search     Search     Logged on as: estreichj1     Applications     Desktops     Main • SIAHS Published Applications     SESIAHS PROD     SESIAHS PROD     SESIAHS PROD        SESIAHS PROD              Hint: You can view your resources in several different ways. Use the Select view control to change the way |

# 9 Launch VPN Desktop

| Step | Action                                                                                                    | Note - Screenshots                                                                                                    |
|------|----------------------------------------------------------------------------------------------------|----------------------------------------------------------------------------------------------------|
| 9.1  | From the previous section of this guide, your<br>list of published applications will appear on<br>screen<br>Please note that your personalised list of<br>published applications may differ from the<br>screenshot displayed opposite | • Prepresentational health health health one uppor value (Minicipate) defaultion if in a construction if in a construction is a construction if in a construction is a construction if in a construction is a construction if in a construction is a construction if in a construction is a construction if in a construction is a construction if in a construction is a construction if in a construction is a construction if in a construction is a construction is a construction if in a construction is a construction if in a construction is a construction if in a construction is a construction if in a construction is a construction if in a construction is a construction if in a construction is a construction if in a construction is a construction if in a construction is a construction if in a construction is a construction if in a construction is a construction if in a construction is a construction if in a construction is a construction if in a construction is a constructin a construction is constructin a construction is a construction |
| 9.2  | Select the <b>Desktops</b> tab                                                                                                    | Search       proced on as: estreichj1         Applications       Desktops         Main       Catrix4_5         CentricityRIS_STH       Catrix4_5         Verification Apps       MSOffice2010 Suite         Hint: You can view your resources in several different ways. Use the Select view control to chang                                                                                                    |
| 9.3  | Click the VPN Desktop published application<br>icon you want to launch<br>eg. <b>VPN Desktop 6_5</b><br>Please note that your personalised list of<br>published applications may differ from the<br>screenshot displayed opposite     | Search Cogged on as: estreichj1<br>Applications Desktops<br>VPN Desktop 0.5                                                                                                    |

| 9.4 | Wait a moment for the Citrix Netscaler Thin Client session to launch         | Image: Contract to a contract to a contract to a                                                                                                    |
|-----|------------------------------------------------------------------------------|----------------------------------------------------------------------------------------------------|
|     | <b>VPN Desktop</b> launches in a secure thin client session on your computer | $\begin{array}{c} \label{eq:linear} \operatorname{Pice}_{\operatorname{cons}} \\ \operatorname{pice}_{\operatorname{cons}} \\ \operatorname{pice}_{\operatorname{cons}} \\ \operatorname$ |
|     |                                                                              | 775anj 🖓 🖉 🖉 🖓 🖉 🖓 🖄 🖓 🖉                                                                                                    |

# 10 Log Off VPN Desktop

| Step | Action                                                                                                    | Note - Screenshots                                                                                                    |
|------|----------------------------------------------------------------------------------------------------|----------------------------------------------------------------------------------------------------|
| 10.1 | <ul> <li>To close your VPN Desktop session:</li> <li>Close all open applications</li> <li>Click Start, then Log Off</li> </ul> | All Programs     Isearch programs and files     Log off     Control Control Contro Contro |
| 10.2 | To navigate back to the Main published<br>application menu, select the <b>Applications</b> tab<br>then click <b>Main</b>       | Image: Search       Image: Search       Image: Search<                                                                                                    |

# 11 Log Off Citrix Access Gateway

| Step | Action                                                                                                    | Note - Screenshots                                                                                                    |
|------|----------------------------------------------------------------------------------------------------|----------------------------------------------------------------------------------------------------|
| 11.1 | <ul> <li>To close your Citrix Access Gateway session:</li> <li>Ensure all published application and VPN Desktop sessions are closed</li> <li>Click Log Off in the grey toolbar in the upper right of screen</li> </ul> | the the statute of the set of the set o |
| 11.2 | You will receive a message stating you have<br>been logged off<br>For security reasons, it is recommended to<br>close your browser window                                                                              |                                                                                                    |

# **12 Appendices**

# Appendix A: Frequently Asked Questions and Troubleshooting Tips

This section of the guide is intended to answer FAQ's and assist users diagnose connection issues to Citrix Netscaler Thin Client and VIP Access security authentication software.

### Important

Please be aware that it is your responsibility to ensure you have a working internet connection on your computer or device when connecting to **Citrix Netscaler Thin Client**.

# Can Citrix Netscaler Thin Client be used on my personal home based computer?

Yes, Citrix Netscaler Thin Client has been specifically designed to allow personal (non-corporate) computers and devices connect to Citrix published applications

# Are there usage/connection charges with Citrix Netscaler Thin Client?

No, Citrix Netscaler Thin Client is free to use and attracts no ongoing usage or license costs.

# What Citrix published applications are available to me when I connect remotely?

Citrix Netscaler Thin Client delivers the same Citrix published applications available to you when you are connected to the office network.

Refer to section 4 of this guide for more information.

# Can I run multiple applications from my Citrix Netscaler Thin Client session?

Yes, we have provided a published application called **VPN Desktop** which provides a Windows desktop, similar to your office based computer connection.

Using VPN Desktop, you can connect to multiple network resources such as:

- Email (Microsoft Outlook) including PST file support
- Microsoft Office applications (Word, Excel, PowerPoint, Access and Publisher )
- Distributed File System (DFS) shortcuts
- Intranet web (Internet Explorer)

Refer to section 3 of this guide for more information.

# Can I print from Citrix Netscaler Thin Client?

Yes you can print to home based printers (requires connection to your machine running Citrix Netscaler Thin Client). Printing to office based network printers however is not supported.

Refer to section 3.3 of this guide for more information.

# In VPN Desktop, I can't add or open messages in my Outlook Personal Folder (PST)?

Every Outlook session opens and locks your PST file, so that no other Outlook session can access it at the same time.

If you attempt to open your PST file in a remote access VPN Desktop session, while there is still an Outlook session running on your office based computer, you will receive an error due to the PST file being locked. To ensure this doesn't happen, please close Microsoft Outlook on your office based computer at the end of each working day.

# I receive a login error at Citrix Access Gateway?

Please ensure you are entering the correct logon credentials. Enter your current SESIAHS network username and password into the first and second logon fields. If you are confident your username and password credentials are correct and you still cannot login, the issue is most likely related to your Symantec Secure VIP Access Security Code.

Enter the 6 digit VIP Access Security Code in the Security Code field. Please note your Symantec Secure VIP Access Security Code changes every 30 seconds.

If the security code countdown timer displays 10 seconds or less, it is recommended to wait until a new code is displayed on your computer/device. Then enter the new Security Code and click Log On.

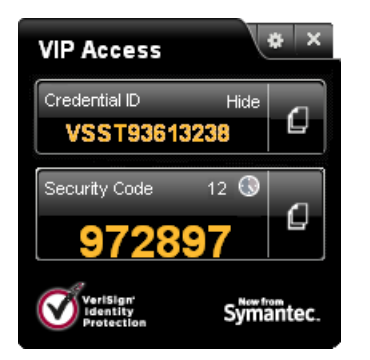

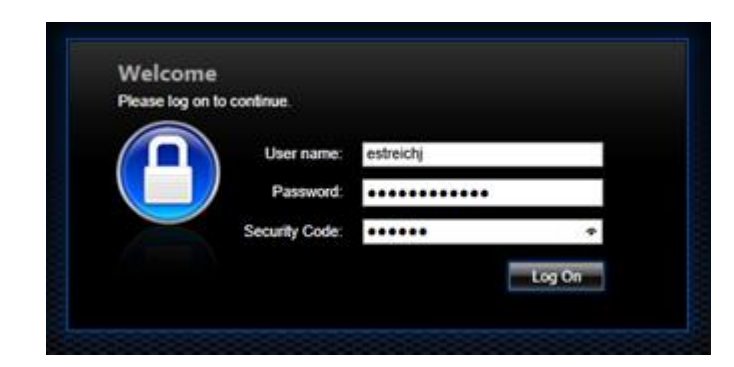

If you still experience logon issues, please lodge a ticket with the **State Wide Service Desk** on **1300 285533**. A technician will contact you during normal business hours to resolve your Citrix Access Gateway connection issue.

# I receive a message at logon "You already have a session, do you want to transfer?"

When you receive this message, select **Yes** to restore your previously logged on session to Citrix Access Gateway. This will restore any Citrix Netscaler Thin Client sessions running on hosted Citrix servers.

# In future please ensure you follow recommended steps when closing applications, VPN Desktop and logging off your Citrix Access Gateway (Citrix Netscaler Thin Client) connection.

Refer to section 11 of this guide for more information.

# Citrix Netscaler Thin Client is not suitable to my business needs – how do I contact IC&T to discuss my remote access requirements

Please lodge a ticket with the **State Wide Service Desk** on **1300 285533**. A representative from IC&T will contact you during normal business hours to review your remote access requirements.

# **Appendix B: Apply Security Policies**

Security Pop-up messages may appear on screen when launching published applications. Perform the following steps to configure your target device.

# Important

Once configured, Security Pop-ups do not appear in future Citrix Netscaler Thin Client sessions.

| Step | Action                                                                                                    | Note - Screenshots                                                                                                    |
|------|----------------------------------------------------------------------------------------------------|----------------------------------------------------------------------------------------------------|
| B.1  | Click the <b>MSOffice2010 Suite</b> folder                                                                     | alsesi.health.nsw.gov.au/Citrix/WSI/site/default.aspx<br>Forch<br>Logged on as: estreichj1<br>Applications<br>Desktops<br>Main<br>Citrix4_5<br>Citrix4_5<br>Cit |
| B.2  | Click on one of the Office 2010 published<br>application icons<br>eg. <b>MSWord 2010</b> as displayed opposite | al see: Anathin new gov. and Clinic VMSI state (default angu/CTX, Clarrent Folders * P • @ C Circle XanApo - Applications ×<br>Log Or • Circle:<br>Applications Desktops<br>Mag • MOOthic-2010 State<br>Mis + Anothine 2010 MSE veri 2010 MSE veri 2010 MSE veri 2010 MSE veri 2010<br>MSE veri 2010 MSE veri 2010 MSE veri 2010 MSE veri 2010 MSE veri 2010<br>Hent: Clinic Disconnect to pause any running resources started from this computer.                                                                                                    |

| В.3 | <ul> <li>Wait a moment for the Citrix Netscaler Thin<br/>Client session to launch</li> <li>A one-time Security popup message will<br/>appear:</li> <li>Apply the following settings: <ul> <li>Tick the check box adjacent to <b>Do not</b><br/>show me the warning for this program<br/>again</li> <li>Click Allow</li> </ul> </li> </ul> | Internet Explorer Security  A website wants to open web content using this program on your computer  This program will open outside of Protected mode. Internet Explorer's Protected mode helps protect your computer. If you do not trust this website, do not open this program.  Name: Citrix Systems, Inc.  Publisher: Citrix Systems, Inc.  Publisher: Citrix Systems, Inc.  Move the warning for this program again  Allow Don't allow |
|-----|----------------------------------------------------------------------------------------------------|----------------------------------------------------------------------------------------------------|
| B.4 | <ul> <li>If you have any USB devices connected to your remote access computer, you may receive the following Security popup message:</li> <li>Apply the following settings: <ul> <li>Tick the check box adjacent to <b>Do not ask me again for this site</b></li> <li>Click <b>Permit use</b></li> </ul> </li> </ul>                      | USB/Other Devices Security - Citrix online plug-in<br>An online application is attempting to access<br>information on a device attached to your computer.<br>Block access<br>Do not permit the application to use these devices.<br>Permit use<br>Permit the application to use these devices.<br>Do not ask me again for this site.                                                                                                    |
| B.5 | The published application loads in a new windows on screen eg. <b>MSWord 2010</b> as displayed opposite                                                                                                    | Image: 1 of 1     Week: 0                                                                                                    |

| B.6 | Close Microsoft Word 2010                                                                                                    | Imiliar 0 - 0   ∞     Decumenti-Microsoft Word     D     D       File     Hone     Inset     Page Layout     References     Mailings     Review     O     O                                                                                                    |
|-----|----------------------------------------------------------------------------------------------------|----------------------------------------------------------------------------------------------------|
|     | Click File, then Exit                                                                                                    | Image: Start All Start All Start A                                                                                                    |
| B.7 | Click <b>Main</b> to return to the main applications menu                                                                                                 | al Seis Judah navegov au Chris VSI vide (default appl/CTC CorrectFolders ? P • • • • • • Cris XenAge - Applications ×<br>I opped on ac extendeds<br>Applications<br>Applications |
| B.8 | Congratulations, your computer setup is now complete.<br>Proceed to sections 7 and 9 of this guide to launch Citrix published Applications or VPN Desktop |                                                                                                    |

# Appendix C: Windows 8 Setup Instructions

Instructions provided below are specific to Microsoft Windows 8 operating system.

Please note that Administrator privileges are required on the client device to install the Citrix ICA Web client.

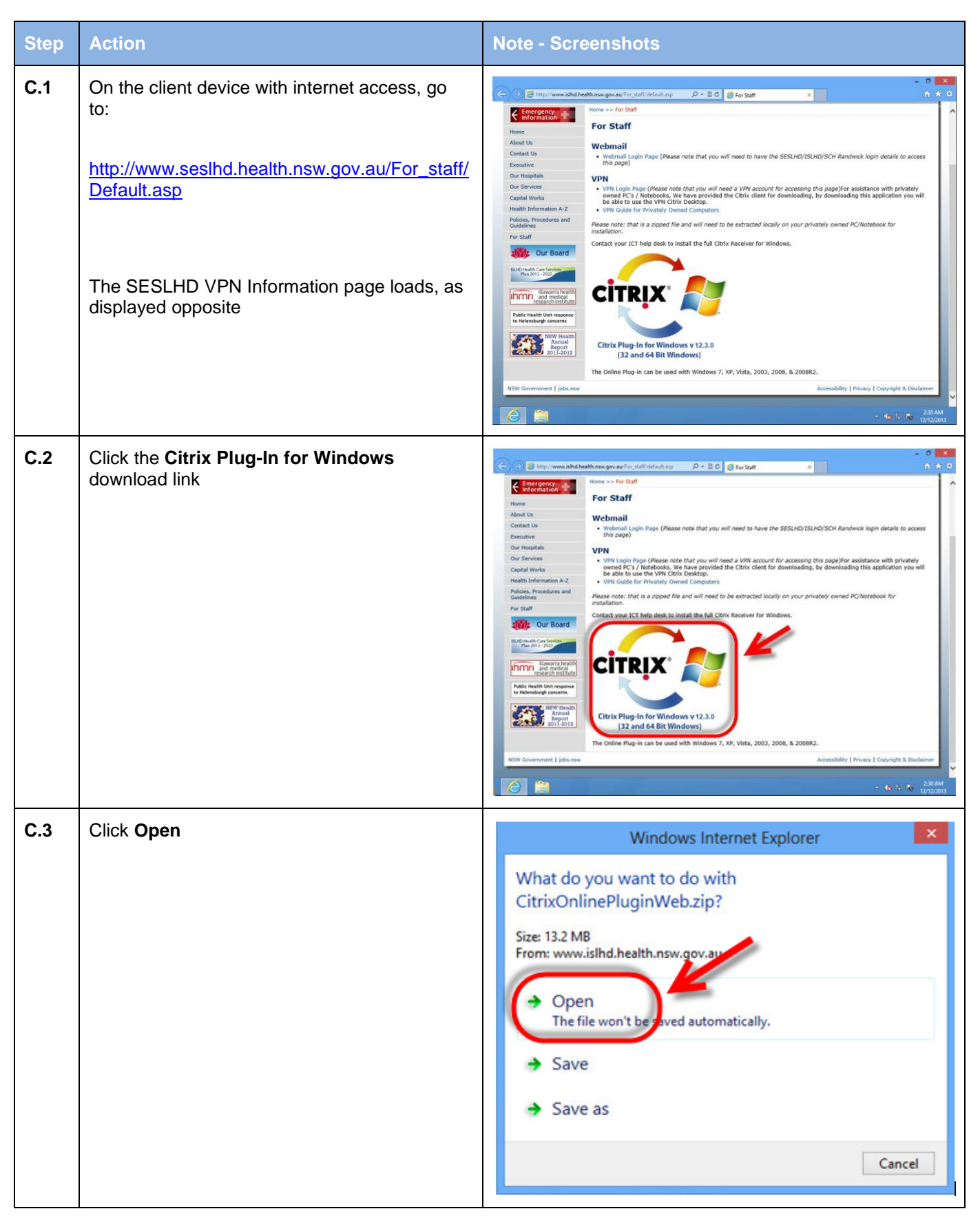

Remote Access User Guide using Citrix NetScaler Thin Client v1.09.docx Pa

| C.4 | When the download has completed, double click <b>CitrixOnlinePluginWeb.exe</b>                                                           | Image: State State       Concentration       Characteristic       Concentration       Concentration       Concentr |
|-----|----------------------------------------------------------------------------------------------------|----------------------------------------------------------------------------------------------------|
| C.5 | Click <b>Yes</b> at the User Account Control popup<br>window                                                                             | <ul> <li>User Account Control</li> <li>Do you want to allow the following program to make changes to this computer?</li> <li>Program name: CitrixOnlinePluginWeb Verified publisher: Citrix Systems, Inc. File origin: Downloaded from the Internet</li> <li>Show details</li> <li>Yes No</li> <li>Change when these notifications appear</li> </ul>                                                                                                    |
| C.6 | The Citrix online plug-in installation begins                                                                                            | Citrix online plug-in installation X                                                                                                    |
| C.7 | Once installation is complete, click <b>OK</b> to close<br>the installer<br>Citrix online plug-in client installation is now<br>complete | Citrix online plug-in installation                                                                                                    |

Page 26 of 35

| C.8 | <ul> <li>When launching published applications for the first time you may receive a File Security – Citrix Online plug-in Pop-up message as displayed opposite.</li> <li>Apply the following settings:</li> <li>Tick the check box adjacent to Do not ask me again for this site</li> <li>Click Permit all access</li> </ul> | <ul> <li>File Security - Citrix online plug-in</li> <li>An online application is attempting to access files on your computer.</li> <li>Block access<br/>Do not permit the application to read or change your files.</li> <li>Allow reading only<br/>The application cannot change tere</li> <li>Permit all access</li> <li>Do not ask me again for this site.</li> </ul> |
|-----|----------------------------------------------------------------------------------------------------|----------------------------------------------------------------------------------------------------|
| C.9 | Congratulations, your Windows 8 Citrix client<br>setup is now complete.<br>Refer to sections 7 or 9 of this guide to launch<br>Citrix published Applications or VPN Desktop                                                                                                    |                                                                                                    |
|     | Citrix published Applications of VPN Desktop                                                                                                    |                                                                                                    |

# **Appendix D: Apple IOS Setup Instructions**

Instructions provided below are specific to Apple IOS operating system including iPhone and iPad devices.

Citrix Receiver is a free download from the Apple App Store.

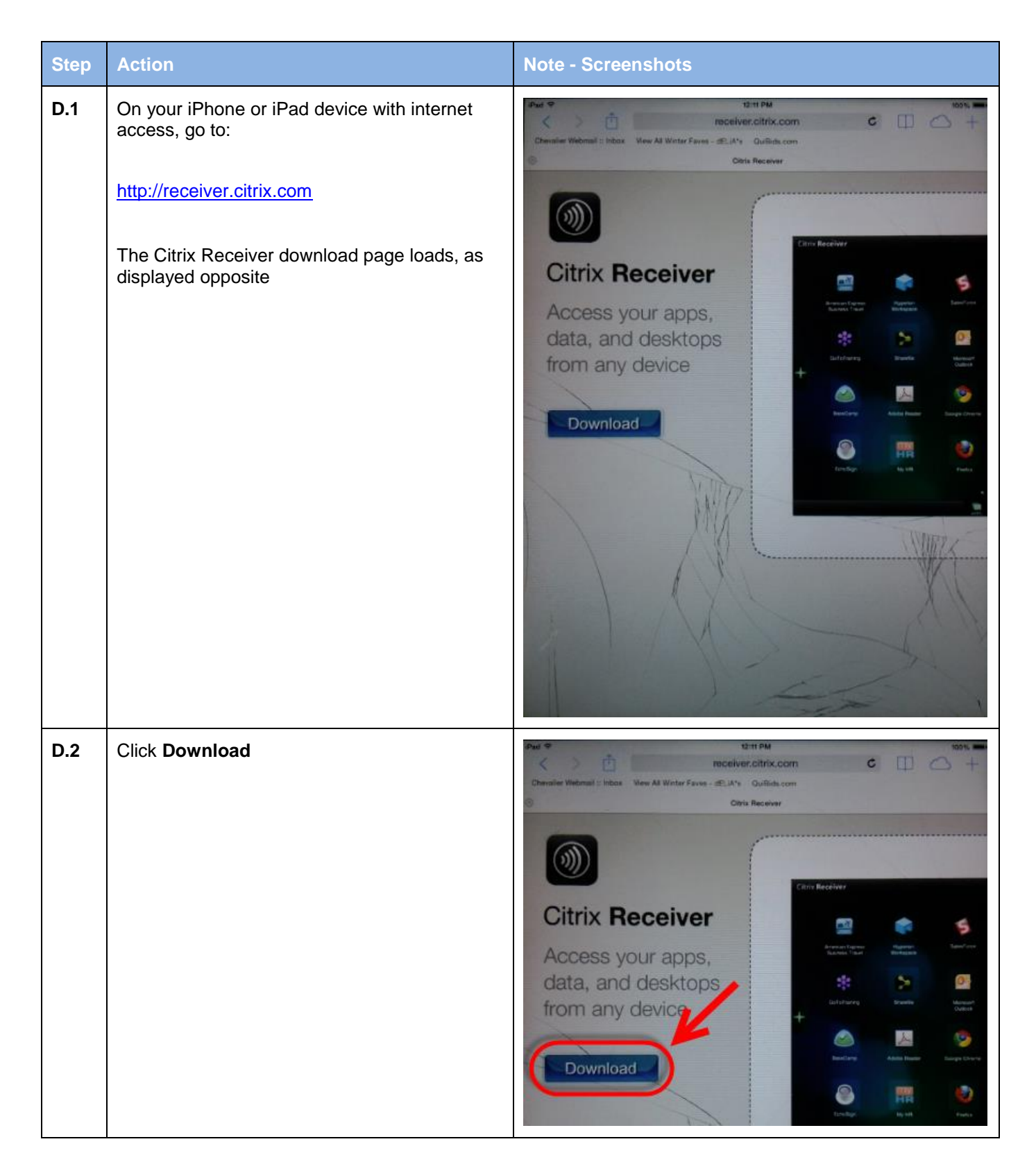

| D.3 | The App Store loads details of the Citrix<br>Receiver<br>Click <b>Free</b> then <b>Install</b><br>Wait for the Citrix Receiver installation to                                            | Citrix Receiver<br>Citrix Systems, Inc. ><br>Citrix Systems, Inc. ><br>Citrix |  |  |
|-----|----------------------------------------------------------------------------------------------------|----------------------------------------------------------------------------------------------------|--|--|
|     | complete                                                                                                    | Circic Receiver         What's New                                                                                                    |  |  |
| D.4 | Congratulations, your Apple IOS (iPhone/iPad)<br>Citrix client setup is now complete.<br>Refer to sections 7 or 9 of this guide to launch<br>Citrix published Applications or VPN Desktop |                                                                                                    |  |  |

# Tip When launching Published Applications or VPN Desktop you may see the message displayed opposite. Simply tap Open in "Receiver" to open your Published Application or VPN desktop launch.ica file.

# Appendix E: Apple Mac OS X Setup Instructions

Instructions provided below are specific to Apple Mac OS X operating system.

Please note that Administrator privileges are required on your Mac to install the Citrix Receiver client.

| Step | Action                                                                                                    | Note - Screenshots                                                                                                    |
|------|----------------------------------------------------------------------------------------------------|----------------------------------------------------------------------------------------------------|
| E.1  | On your Mac computer with internet access,<br>go to:<br><u>http://receiver.citrix.com</u><br>The Citrix Receiver download page loads, as<br>displayed opposite |                                                                                                    |
| E.2  | Click Download Receiver for Mac                                                                                                    | Citrix Receiver<br>Access your apps, data and desk of from any device.<br>Download Receiver for Mac<br>Find Citrix Receiver for other platforms<br>Download previous versions of Receiver |
| E.3  | Wait for the download to complete<br>Double click <b>Citrix Receiver</b> in the<br><b>Downloads</b> window                                                     | Clear 1 Download                                                                                                    |

| E.4 | The <b>Citrix Receiver</b> installer window loads |                                                                                                    |
|-----|---------------------------------------------------|----------------------------------------------------------------------------------------------------|
| E.5 | Double click Install Citrix Receiver              | I of 2 selected, 76.9 MB available         Image: Citrix Receiver         Image: Citrix Receiver         Image: Citrix Receiver         Image: Citrix Receiver         Image: Citrix Receiver |
| E.6 | At the Welcome screen click <b>Continue</b>       | Install Citrix Receiver Welcome to the Citrix Receiver Installer Introduction License Destination Select Installation Summary Go Back Continue                                                |

| E.7  | At the Software License Agreement click                                   | 😝 🔿 🔿 🧧 🤷 Install Citrix Receiver                 |                                                                                                    |  |
|------|---------------------------------------------------------------------------|---------------------------------------------------|----------------------------------------------------------------------------------------------------|--|
|      | Continue                                                                  | Software License Agreement                        |                                                                                                    |  |
|      |                                                                           |                                                   | English                                                                                                    |  |
|      |                                                                           | License                                           | CITRIX LICENSE AGREEMENT                                                                                                    |  |
|      |                                                                           | Destination Select     Installation Type          | Use of this Citrix Receiver software is subject to the Citrix license<br>covering the specific edition of the Citrix product with which you will be<br>using this software. Your use of Citrix Receiver is limited to use on the<br>devices for which it was created for compaction to the Citrix product(s). |  |
|      |                                                                           | <ul> <li>Installation</li> <li>Summary</li> </ul> | Certain third-party software may be provided with this software that is<br>subject to separate license conditions. The licenses are located in the<br>third-party licenses file accompanying this component or in the<br>corresponding license files available at www.citix.com.                              |  |
|      |                                                                           |                                                   | Citrix and Citrix Receiver are trademarks and/or registered trademarks<br>of Citrix Systems, Inc. in the U.S. and other countries.                                                                                                    |  |
|      |                                                                           |                                                   | CTX_code: CRM_R_A121142                                                                                                    |  |
|      |                                                                           |                                                   | Print Save Go Back Continue                                                                                                    |  |
| E.8  | Click <b>Agree</b>                                                        | To continue ins<br>of the software                | stalling the software you must agree to the terms<br>license agreement.                                                                                                    |  |
|      |                                                                           | Click Agree to co<br>and quit the Inst            | ontinue or click Disagree to cance the installation<br>taller.                                                                                                    |  |
|      |                                                                           | Read License                                      | e Disagree Agree                                                                                                    |  |
| E.9  | Select a destination to install the Citrix                                |                                                   | Minstall Citrix Receiver                                                                                                    |  |
|      | Receiver client                                                           |                                                   | Select a Destination                                                                                                    |  |
|      | (if you are unsure, select <b>Install for all users</b> of this computer) | ⊖ Introduction<br>⊖ License                       | How do you want to install this software?                                                                                                    |  |
|      |                                                                           | Destination Select                                | instantion an users of this compare                                                                                                    |  |
|      |                                                                           | Installation Type     Installation                | Install for me only                                                                                                    |  |
|      | Click <b>Continue</b>                                                     | Summary                                           | Install on a specific disk                                                                                                    |  |
|      |                                                                           |                                                   | Installing this software requires 79.7 MB of space.                                                                                                    |  |
|      |                                                                           |                                                   | You have chosen to install this software for all users of this computer.                                                                                                    |  |
| E.10 | Click Install                                                             | 000                                               | 🔯 Install Citrix Receiver 🕞                                                                                                    |  |
|      |                                                                           |                                                   | Standard Install on "Mac OSX Snow Leopard 10.6.7"                                                                                                    |  |
|      |                                                                           | 0 later dustion                                   |                                                                                                    |  |
|      |                                                                           | License                                           | This will take 79.7 MB of space on your computer.                                                                                                    |  |
|      |                                                                           | O Destination Select                              | Click Install to perform a standard installation of                                                                                                    |  |
|      |                                                                           | Installation Type     Installation     Summary    | users of this computer will be able to use this software.                                                                                                    |  |
|      |                                                                           |                                                   |                                                                                                    |  |
|      |                                                                           |                                                   | Change Inst. pocation                                                                                                    |  |
|      |                                                                           |                                                   | Go Back Install                                                                                                    |  |

| E.11 | Depending on the security on your Mac, you<br>may be prompted to enter your password to<br>allow the installer to continue.<br>Enter your password then click <b>OK</b> | Type your password to allow installer to make changes.     Name:   mac   Password:   • Details   ?     Cancel                                                                                                    |
|------|----------------------------------------------------------------------------------------------------|----------------------------------------------------------------------------------------------------|
| E.12 | When installation is complete, click <b>Close</b>                                                                                                    | <ul> <li>Install Citrix Receiver</li> <li>Introduction</li> <li>License</li> <li>Destination Select</li> <li>Installation</li> <li>Installation</li> <li>Summary</li> </ul> The installation was successful. The software was installed. Go Back Close |
| E.13 | Click the <b>Close</b> button in the Citrix Receiver<br>download window                                                                                                 | I of 2 selected, 76.9 MB available                                                                                                    |
| E.14 | Congratulations, your Mac Citrix client setup is<br>now complete.<br>Refer to sections 7 or 9 of this guide to launch<br>Citrix published Applications or VPN Desktop   |                                                                                                    |

# Appendix F: Android OS Setup Instructions

Instructions provided below are specific to Android OS operating system including phone and tablet devices.

Citrix Receiver is a free download from the Google Play Store.

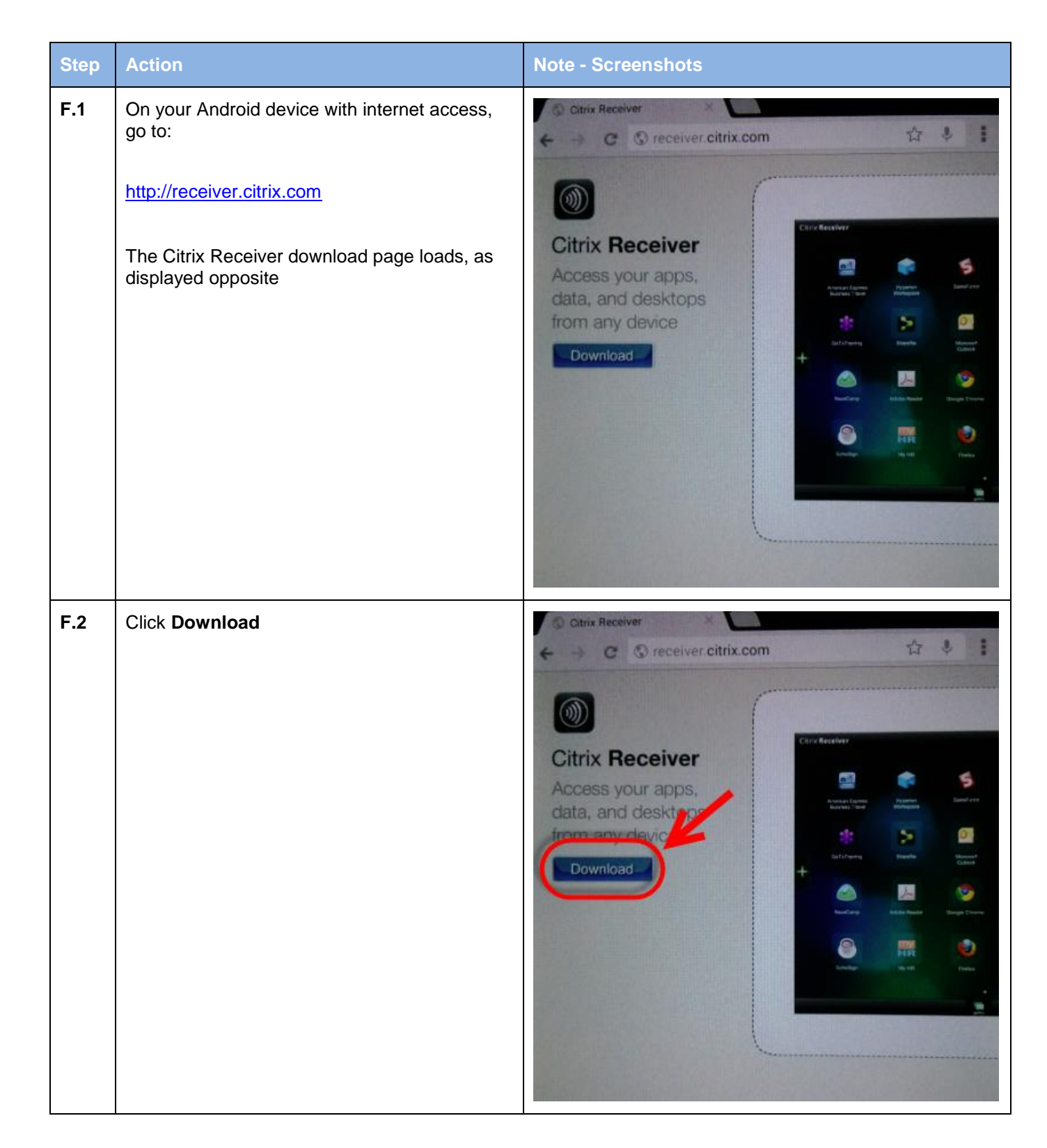

| F.3 | The Google Play Store loads details of the Citrix Receiver application                           | Apps<br>Citrix Receiver<br>CITRIX SYSTEMS, INC                                                                                                    |
|-----|--------------------------------------------------------------------------------------------------|----------------------------------------------------------------------------------------------------|
|     | Wait for the Citrix Receiver installation to complete                                            | Image: Single of the single of the single |
|     |                                                                                                  | uses Citrix, you have the freedom to work on your favorite device from wherever<br>you are. Just ask your IT department how to get started.                                                                                                    |
| F.4 | Congratulations, your Android Citrix client setup is now complete.                               |                                                                                                    |
|     | Refer to sections 7 or 9 of this guide to launch<br>Citrix published Applications or VPN Desktop |                                                                                                    |

Тір

When launching Published Applications or VPN Desktop you will notice a small file downloaded to your Android device.

Simply check your downloads and tap the **launch.ica** file to open your Published Application or VPN Desktop

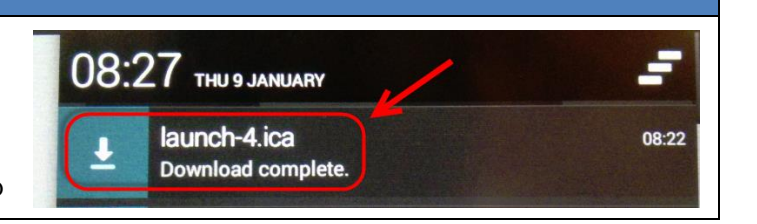

This document has been prepared for SESLHD, ISLHD and SCH (Randwick).

## Copyright

This document is issued subject to copyright.

No part may be reproduced or utilised in any form or by any means, electronic or mechanical, including photocopying, recording, or by information storage or retrieval system outside of NSW Health, without the express written permission of the owner of this document.

Remote Access User Guide using Citrix NetScaler Thin Client v1.09.docx